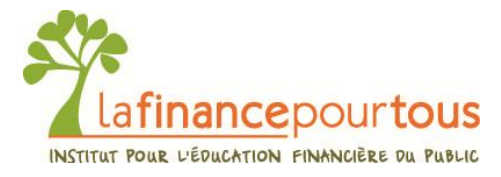

# Mode d'emploi Les calculateurs de budget personnel

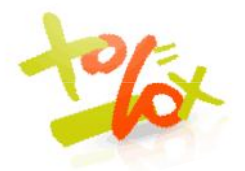

© Tous droits réservés 2010

# Les calculateurs de budget personnel : Mode d'emploi

Pour retrouver les tableaux excel qui ont permis de traiter le cas des Bonnier, il vous suffit d'utiliser le lien suivant : <u>http://www.lafinancepourtous.com/Bien-etablir-son-budget.html</u> ou de vous reporter sur notre site <u>www.lafinancepourtous.com</u> et de cliquer sur le chemin : « Etablir son budget », « Outils, trucs et conseils pour bien organiser votre budget », « Bien établir son budget » puis de cliquer sur l'outil présenté sur fond couleur prune « Faire son budget mois par mois en version tableur excel ».

Vous trouverez également d'autres calculateurs de budget sur notre site dont le plus perfectionné se trouve dans la « Boîte à Outils », à la rubrique « Pratique », au niveau du « budget détaillé » ou à l'adresse suivante : <u>http://www.lafinancepourtous.com/calculateurs/budget/</u>

Calculateur de budget personnel annuel

Bienvenue dans votre espace budget personnel

Liste des utilisateurs

Selectionnez un utilisateur

Saisir un nom
Saisir un mot de passe
Calculateur de budget personnel

Merrer

Saisir un not de passe !

Pour des raisons de confidentialité, nous serons dans l'incapacité de retrouver
un mot de passe cublé.

Pour vous y connecter, une fois que vous arrivez à la fenêtre ci-dessous :

saisissez un **nom** et un **mot de passe**. Pour respecter la confidentialité de vos données, toutes les informations que vous allez rentrer ne seront accessibles que de l'ordinateur qui les a enregistrées et vous êtes seul(e) à connaître le mot de passe.

Aux prochaines connexions, vous pourrez retrouver votre profil dans la liste des utilisateurs.

Tapez sur OK.

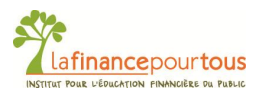

## Vous avez alors 3 possibilités :

- 1. Créer / Modifier votre solde de début de période
- 2. Saisir / Modifier vos données
- 3. Visualiser / éditer tableaux et courbes analyses

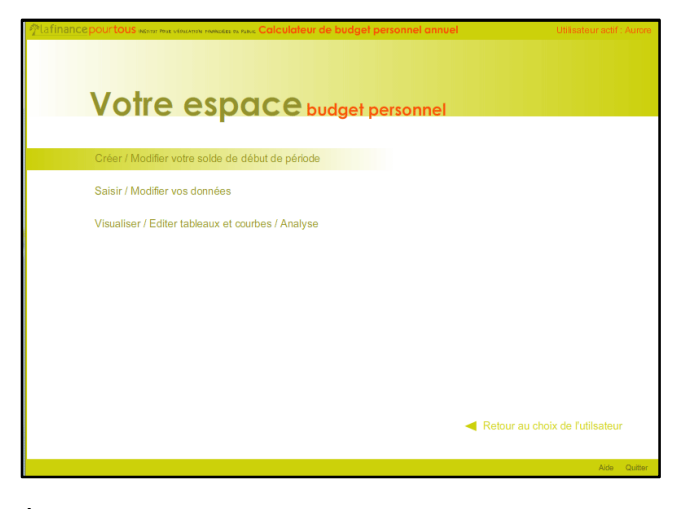

À chaque instant, un lien « aide » en bas à droite de la fenêtre vous renseigne sur l'étape en cours.

## 1. Créer / Modifier votre solde de début de période

Pour commencer, vous allez entrer **le montant** dont vous pensez pouvoir disposer au début de la période pour laquelle vous établissez votre budget (ce serait le solde de votre compte courant à ce moment-là).

| Plafinance | DOUR TOUS Remain The extension researce is the calculateur de budget personnel annuel                                                                                                    | Utilisateur actif : Aurore |
|------------|----------------------------------------------------------------------------------------------------|----------------------------|
|            |                                                                                                    |                            |
|            | Votre espace budget personnel                                                                                                    |                            |
|            | a construction of the second second |                            |
|            | Créer / Modifier votre solde de début de période                                                                                                    |                            |
|            | Saisir / Modifier vos données                                                                                                    |                            |
|            | Visualiser / Editer tableaux et courbes / Analyse                                                                                                    |                            |
|            |                                                                                                    |                            |
|            |                                                                                                    |                            |
|            |                                                                                                    |                            |
|            |                                                                                                    | fermer                     |
|            | Montant arrondi en euros : 254 Mois : Jan 🔹 Année : 2010                                                                                                    | • •                        |
|            | Retour au ch                                                                                                    | oix de l'utilsateur        |
|            |                                                                                                    |                            |

Ici, nous avons entré un montant de 250 euros pour le début de janvier 2010.

#### Cliquez sur OK.

#### 2. Saisir / Modifier vos données

Vous allez maintenant saisir vos données en cliquant sur Saisir / Modifier vos données :

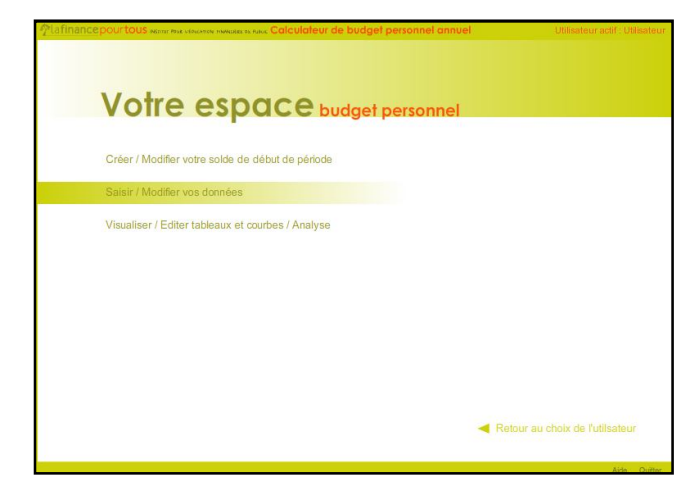

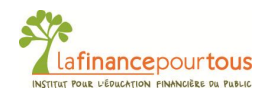

Vous pouvez enregistrer toutes vos dépenses en fonction de leur nature, de leur périodicité, et de leur montant.

|                                  | Children and Classees par | categories           |
|----------------------------------|---------------------------|----------------------|
| Liste des catégories             | Liste de vos postes       | Liste de vos entrées |
| ogement 🔺                        |                           |                      |
| tésidence secondaire             |                           |                      |
| ransport                         |                           |                      |
| limentation                      |                           |                      |
| labillement                      |                           |                      |
| monte - ponsions                 |                           |                      |
| Communication culture et loisirs |                           |                      |
| Analyse générale / Alertes       |                           | Dépenses Recettes    |
| 200                              |                           |                      |
| Cut and a                        |                           |                      |

Vous cliquez sur les rubriques correspondantes et vous voyez dans la troisième colonne le résultat de vos entrées.

Si une dépense n'est pas régulière, il faut donner la période de celle-ci dans le menu « mois isolé » et renouveler l'opération pour chaque mois concerné par cette dépense.

| Logement<br>Résidence secondaire | Cable et satellite                       |       |                   |      |
|----------------------------------|------------------------------------------|-------|-------------------|------|
| Résidence secondaire             |                                          |       |                   |      |
|                                  | Journaux et revues                       |       |                   |      |
| Transport                        | Vidéo, CD, livres                        |       |                   |      |
| Alimentation                     | Cinéma, restaurant                       |       |                   |      |
| Habillement                      | Sport                                    | -     |                   |      |
| Enfants                          | Vacances                                 |       |                   |      |
| Impôts – pensions                | Fêtes, événements familiaux, cadeaux     |       |                   |      |
| Communication culture et loisirs | ∓ Animaux (alimentation, santé et hygièn | ie) 🕌 |                   |      |
| Analyse générale / Alertes       | Anna I                                   |       | Dépenses Recettes | farm |

Après chaque saisie d'une dépense, n'oubliez pas de cliquer sur OK pour enregistrer vos données.

Vous allez ensuite pouvoir saisir vos recettes de la même manière.

Une fois que vous avez intégré toutes vos données, cliquez sur « **Fermer** », puis « **Retour au sommaire** ».

| Plafinancepourtous water to a violation reaction of the color of the budget per                                                                 | sonnel annuel Utilisate                    | ur actif : Aurore |
|----------------------------------------------------------------------------------------------------|--------------------------------------------|-------------------|
|                                                                                                    |                                            |                   |
| Vos recettes classées par                                                                                                    | postes                                     |                   |
|                                                                                                    |                                            |                   |
| Liste de vos postes                                                                                                    | Liste de vos entrées                       |                   |
| Salaires et autres revenus professionnels                                                                                                    |                                            |                   |
| Pensions (alimentaires, retraites, invalidité)                                                                                                  |                                            |                   |
| Anocations sociales (familiales, tentree scolaire, logement, RMI)<br>Revenu de la propriété (lovers percus, dividendes et intérêts disponibles) |                                            |                   |
| Divers                                                                                                    |                                            |                   |
|                                                                                                    |                                            |                   |
|                                                                                                    |                                            |                   |
| Analyse générale / Alertes                                                                                                    | Dépenses Recettes                          |                   |
| Str.                                                                                                    |                                            |                   |
| Créer une nouvelle entrée                                                                                                    |                                            |                   |
|                                                                                                    | Retour au sommaire                         |                   |
|                                                                                                    |                                            |                   |
| Saisir / Modifier vos données > Visualiser / Editer tableaux et courbes > Cré                                                                   | er / Modifier le solde en début de période | Aide Quitte       |

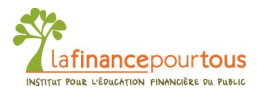

#### 3. Visualiser / éditer tableaux et courbes analyses

Vous allez maintenant pourvoir visualiser votre budget en cliquant sur « Visualiser / éditer tableaux et courbes analyses ».

| Plafinancepourtous white the electron interest in the Calculateur de budget personnel annuel | Utilisateur actif : Auron   |
|----------------------------------------------------------------------------------------------|-----------------------------|
|                                                                                              |                             |
|                                                                                              |                             |
| Votre espace hudget personnel                                                                |                             |
|                                                                                              |                             |
| Créer / Modifier votre solde de début de période                                             |                             |
|                                                                                              |                             |
| Saisir / Modifier vos données                                                                |                             |
| Visualiser / Editer tableaux et courbes / Analyse                                            |                             |
|                                                                                              |                             |
|                                                                                              |                             |
|                                                                                              |                             |
|                                                                                              |                             |
|                                                                                              |                             |
|                                                                                              |                             |
|                                                                                              |                             |
|                                                                                              |                             |
|                                                                                              |                             |
| Retor                                                                                        | ir au choix de l'utilsateur |
|                                                                                              |                             |
|                                                                                              | Aide Quite                  |

En haut à droite de l'application vous verrez apparaître votre capacité d'épargne annuelle et mensuelle.

#### Vous accédez aussi à un menu offrant 3 possibilités :

1. Tableau des soldes mensuels cumulés (mois/mois)

| nancepourtous where the venues reacted | a a new Calculateur de buc      | lget personnel annuel         | Utils               | ateur actif : Auro |
|----------------------------------------|---------------------------------|-------------------------------|---------------------|--------------------|
|                                        |                                 |                               | Capacité d'ép       | pargne :           |
|                                        |                                 |                               |                     | 43 €/Moi           |
| Visualisa                              | tion                            |                               |                     | 526 €/An           |
| VISUUIISU                              | II OII de votre                 | budget                        |                     |                    |
| Tableau des soldes mensuel             | s cumulés                       | Courbes des                   | s soldes mensuels o | umulés             |
| Mois                                   | Recettes                        | Dépenses                      | Soldes              | -                  |
| Report                                 | -                               | -                             | 250                 |                    |
| Jan                                    | 2200                            | 2127                          | 323                 |                    |
| Fév                                    | 2200                            | 2427                          | 96                  |                    |
| Mars                                   | 2200                            | 2177                          | 119                 |                    |
| Avr                                    | 2200                            | 2127                          | 192                 |                    |
| Mai                                    | 2200                            | 2127                          | 265                 |                    |
| Juin                                   | 2200                            | 2127                          | 338                 |                    |
| Juil                                   | 2200                            | 2127                          | 411                 |                    |
| Août                                   | 2200                            | 2127                          | 484                 |                    |
| Sept                                   | 2200                            | 2127                          | 557                 |                    |
|                                        | Imprime                         |                               | Retour au menu de   | visualisation      |
| sir / Modifier vos données > Visualis  | er / Editer tableaux et courber | > Créer / Modifier le solde ( | en début de période | Aide Quite         |

2. Courbes des soldes mensuels cumulés (mois/mois)

|      | VISUAIIS                                                           | sati       | on             | de                  | votre            | bud | get                    |                         |          |         |             | -  |
|------|--------------------------------------------------------------------|------------|----------------|---------------------|------------------|-----|------------------------|-------------------------|----------|---------|-------------|----|
| т    | ableau des soldes m                                                | ensuels cu | ımulés         |                     |                  |     | C                      | ourbes d                | es solde | s mensu | els cumul   | és |
|      | <ul> <li>Dépenses fixes</li> <li><u>Recettes mois/m</u></li> </ul> | ois 🗖      | Déper<br>Balan | nses col<br>ce mois | urantes<br>Imois |     | Dép. occa<br>Solde cun | sionnelle<br>nulé + rej | es 💻     | Déper   | nses totale | 15 |
| 2317 |                                                                    |            |                |                     |                  |     |                        |                         |          |         |             |    |
| 1986 | -                                                                  |            | -              |                     | •                |     |                        |                         |          |         | -           |    |
| 1655 |                                                                    |            |                |                     |                  |     |                        |                         |          |         |             |    |
| 1324 |                                                                    |            |                |                     |                  |     |                        |                         |          |         |             |    |
| 993  |                                                                    |            |                |                     |                  |     |                        |                         |          |         |             |    |
| 662  |                                                                    |            |                |                     |                  |     |                        |                         |          |         |             |    |
| 331  |                                                                    |            |                |                     |                  |     |                        |                         |          |         |             |    |
|      | ~                                                                  | -          | -              |                     | · · ·            |     |                        | · · ·                   |          |         |             |    |

| tableau rempli tablea                                                 | u vide |      |      |      |      |      |      |      |      |      |      |     |
|-----------------------------------------------------------------------|--------|------|------|------|------|------|------|------|------|------|------|-----|
| Poste                                                                 | Jan    | Fév  | Mars | Avr  | Mai  | Juin | Juil | Août | Sept | Oct  | Nov  | Déc |
| Solde Début de mois                                                   | 250    | 323  | 96   | 119  | 192  | 265  | 338  | 411  | 484  | 557  | 630  | 70  |
|                                                                       |        |      |      |      |      |      |      |      |      |      |      |     |
| Revenus                                                               |        |      |      |      |      |      |      |      |      |      |      |     |
| Salaires et autres revenus<br>professionnels                          |        |      |      |      |      |      |      |      |      |      |      |     |
| Salaire                                                               | 2000   | 2000 | 2000 | 2000 | 2000 | 2000 | 2000 | 2000 | 2000 | 2000 | 2000 | 200 |
| Allocations sociales (familiales,<br>rentrée scolaire, logement, RMI) |        |      |      |      |      |      |      |      |      |      |      |     |
| CAF                                                                   | 130    | 130  | 130  | 130  | 130  | 130  | 130  | 130  | 130  | 130  | 130  | 13  |
| Divers                                                                |        |      |      |      |      |      |      |      |      |      |      |     |
| seine st denis                                                        | 70     | 70   | 70   | 70   | 70   | 70   | 70   | 70   | 70   | 70   | 70   | 7   |
|                                                                       |        |      |      |      |      |      |      |      |      |      |      |     |
| Dépenses                                                              |        |      |      |      |      |      |      |      |      |      |      |     |
| Logement                                                              |        |      |      |      |      |      |      |      |      |      |      |     |
| Loyer ou remboursement prêt                                           |        |      |      |      |      |      |      |      |      |      |      |     |
| Loyer                                                                 | 920    | 920  | 920  | 920  | 920  | 920  | 920  | 920  | 920  | 920  | 920  | 92  |
| Assurance logement                                                    |        |      |      |      |      |      |      |      |      |      |      |     |
| Assurance                                                             | 20     | 20   | 20   | 20   | 20   | 20   | 20   | 20   | 20   | 20   | 20   | 2   |
| Electricité                                                           |        |      |      |      |      |      |      |      |      |      |      |     |
| electricité                                                           | 100    | 100  | 100  | 100  | 100  | 100  | 100  | 100  | 100  | 100  | 100  | 10  |
| Résidence secondaire                                                  |        |      |      |      |      |      |      |      |      |      |      |     |
| Transport                                                             |        |      |      |      |      |      |      |      |      |      |      |     |
| Assurance                                                             |        |      |      |      |      |      |      |      |      |      |      |     |

### 3.Tableau mois/mois avec rubriques et soldes

Pour une description détaillée de chaque élément, cliquez sur le bouton Aide.

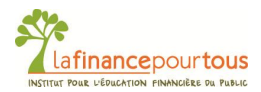